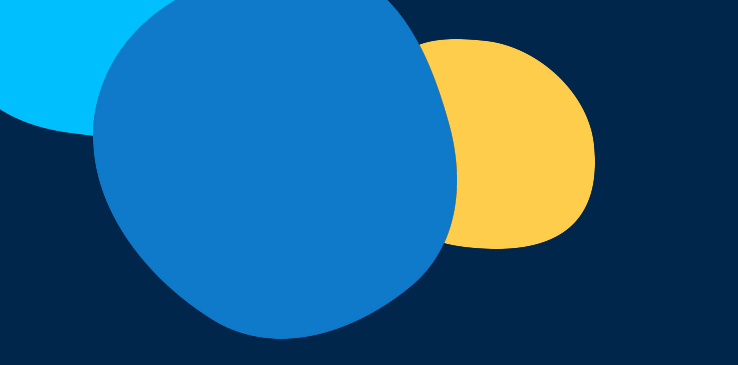

Doctolib

## **Support Siilo** Configuration de compte Clients Doctolib

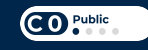

**Ce document tutoriel** va vous expliquer en quelques secondes comment **configurer votre compte Siilo**, que vous soyez **déjà détenteur d'un compte Doctolib Siilo, ou non.** 

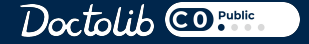

## **Configurer son compte Doctolib Siilo**

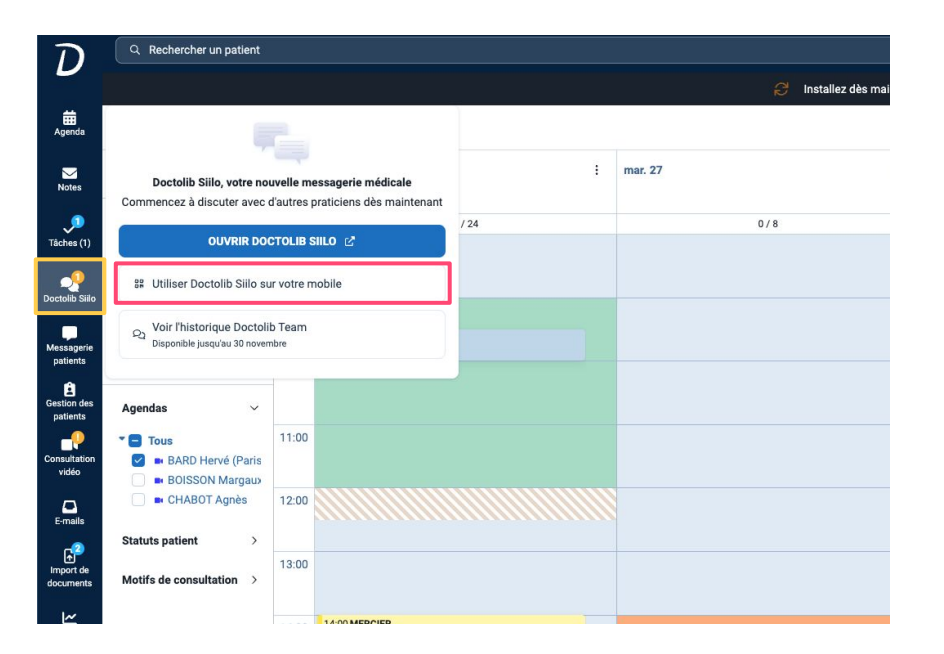

- Connectez vous à votre compte Doctolib
- Cliquez sur l'onglet "Doctolib Siilo"
- Sélectionnez "Utiliser Doctolib Siilo sur votre mobile "

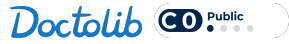

## **Configurer son compte Doctolib Siilo**

#### **Clients Doctolib sans compte Siilo**

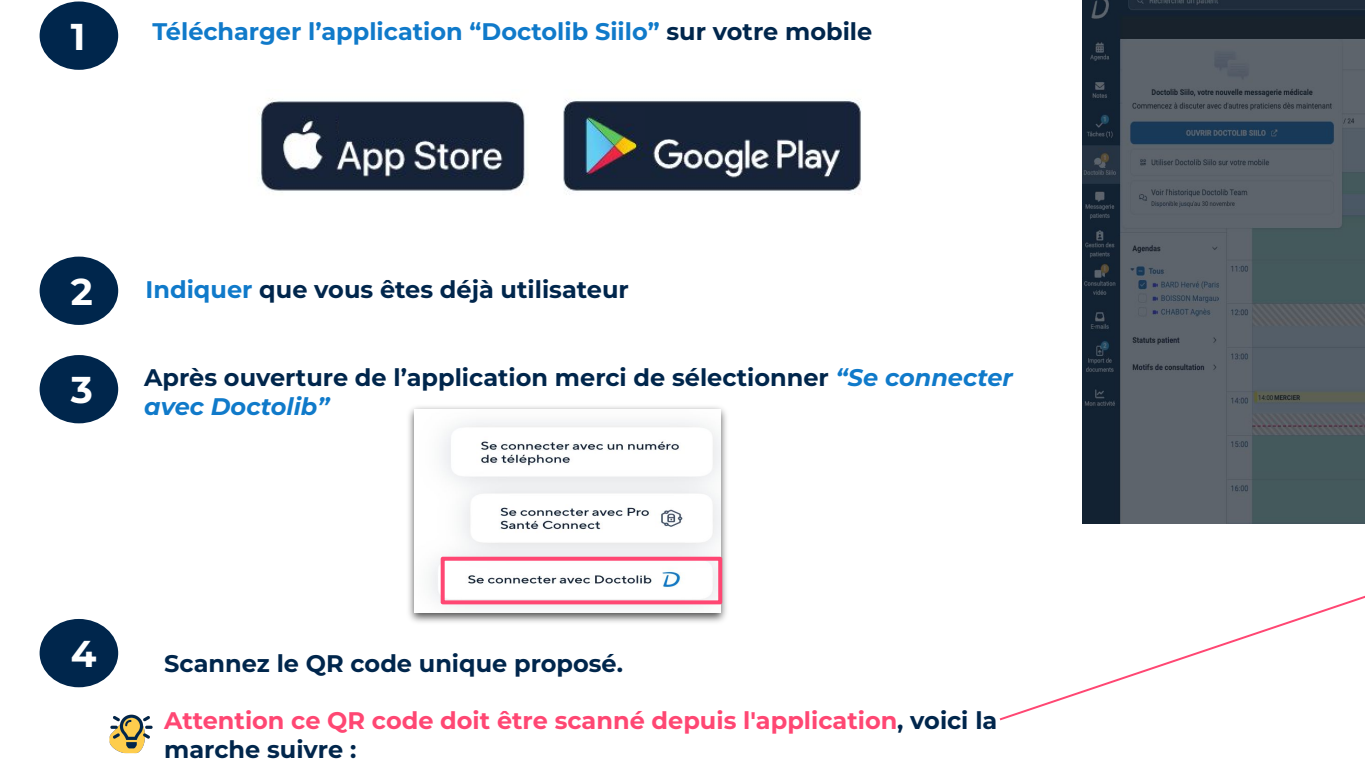

- Sélectionnez l'onglet +
- Sélectionnez "Scanner le QR code"

Image: Section of the section of the section of th

Doctolib CD Public

## Synchroniser votre compte

**Clients Doctolib avec un compte Siilo** 

2

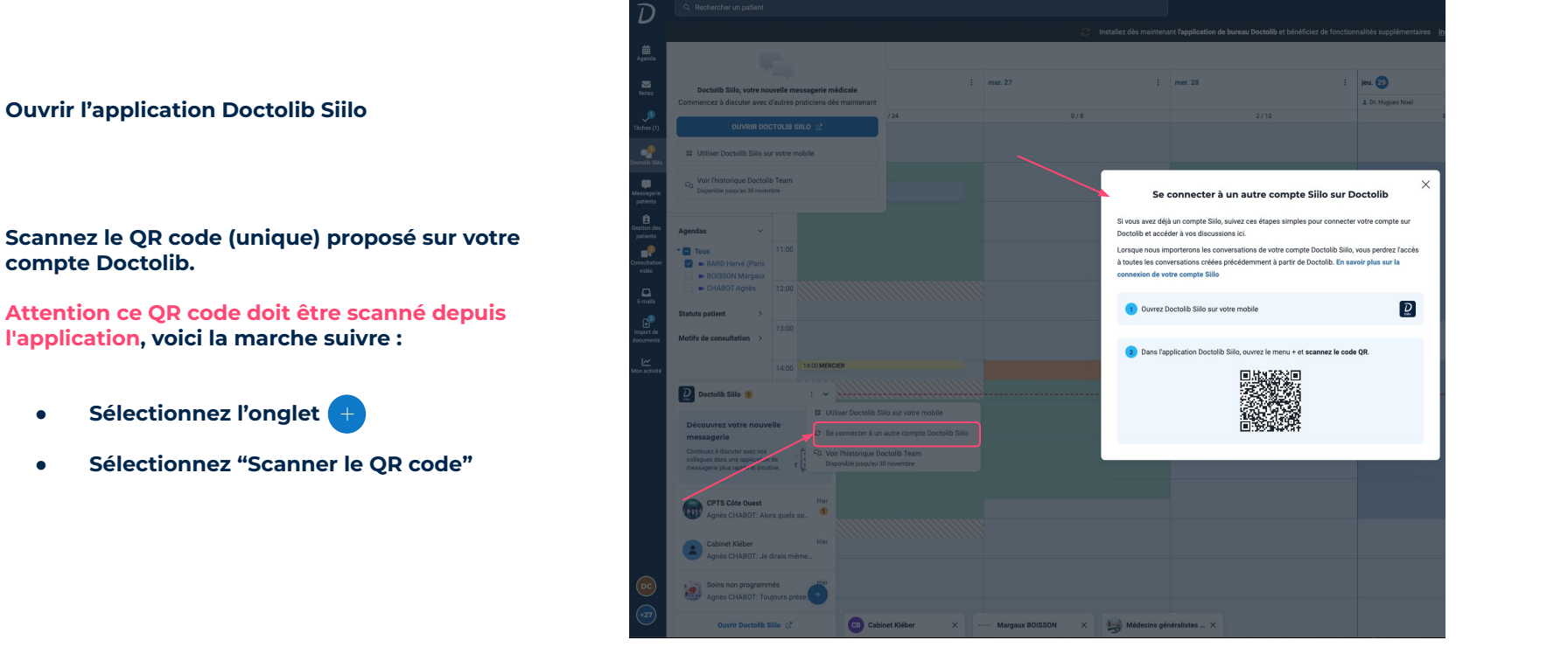

Doctolib CD Public

# Félicitation votre compte Doctolib Team a été synchronisé !

## **Bienvenue sur Doctolib Siilo**

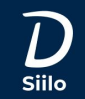

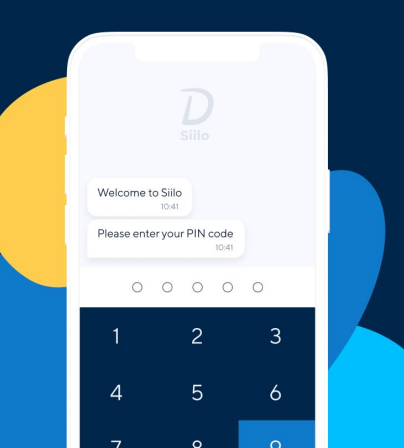

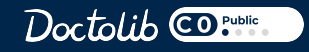